## Installation von GTR – Programmen auf dem GTR

Dies ist eine Anleitung, mit der Sie einfach und schnell eines der GTR – Programme, die Sie von meiner Website heruntergeladen haben, auf Ihrem GTR installieren können.

8.2.4.1

8.7, -7.7 Damit Sie das Programm installiert bekommen, müssen Sie folgende Schritte ausführen:

- 1. Sie müssen einen grafikfähigen Taschenrechner von TI der
- Version TI 83, TI 84, TI 84 Plus oder TI 84 Plus Silver Edition zur Hand haben.
- 2. Auf Ihrem Computer muss das Programm TI Connect,

das Ihren Computer mit dem Taschenrechner

verbinden kann, installiert sein. Sie können es sich

unter http://ticonnect.iohannes-schirm.de herunterladen.

3. Der GTR muss mit Ihrem Computer verbunden sein.

Um dies zu schaffen, führen Sie folgende Aktionen aus:

- 3a) Starten Sie das Programm TI Connect.
  - b) Verbinden Sie den GTR über das Verbindungskabel mit dem Computer.
  - c) Wählen Sie den "Device Explorer" aus.
- 🛏 🖓 d) Lassen Sie das Programm kurz

suchen, bis es den GTR gefunden hat.

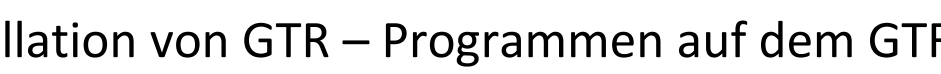

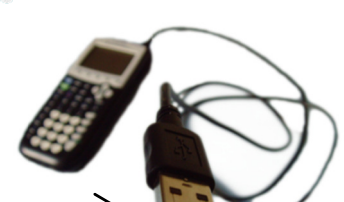

TEXAS

TI CONNEC

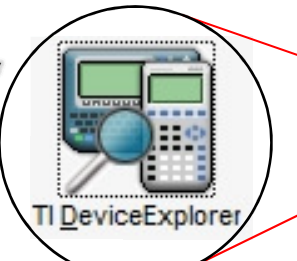

- e) Sobald der GTR in der Liste der Geräte erscheint, sollten Sie auf "Auswählen" klicken, sodass mit diesem GTR verbunden wird. 4. Sie müssen das Zip – Archiv, das Sie von meiner Seite heruntergeladen haben, mit der Windowsfunktion "Alle extrahieren...",
  - die beim Rechtsklick auf das Archiv sichtbar wird oder mit der
  - Software "7 Zip", die Sie unter http://7-zip.iohannes-schirm.de
  - downloaden können, vor der Übertragung entpacken.
- 5. Nach dem Entpacken finden Sie zwei Dateien vor, nämlich:
  - a) Das Programm selbst (die .8xp Datei)
  - b) Eine Dokumentation zu dem Programm:

(als PDF – Datei), mit der Sie sich über das Programm

- informieren können. Es lohnt sich immer, diese Dokumentation einmal anzuschauen, denn dort findet man wichtige Informationen über den Gebrauch der Software, die Änderungen in den Updates, Beschreibungen zur
- Problembehebung und sonstige Hilfe.
- 6. Jetzt können Sie also das Fenster des Ordners, in welchem die Programm – Datei liegt, ablösen (verkleinern), sodass Sie den TI – Device Explorer und den Ordner gleichzeitig sehen.

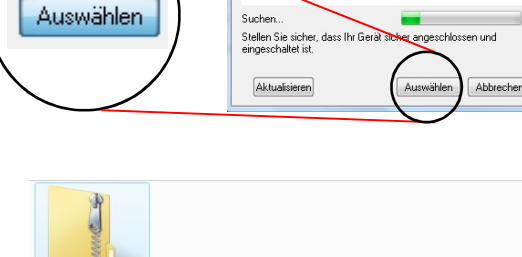

Explore

An TI-Gerät sende

Aner COM3

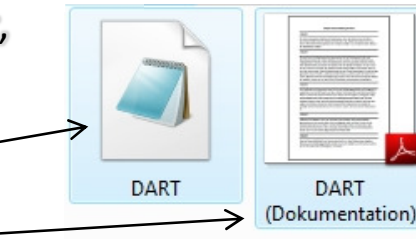

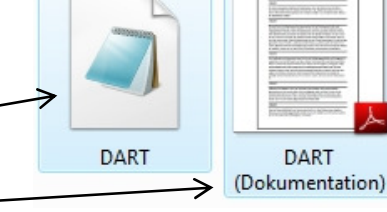

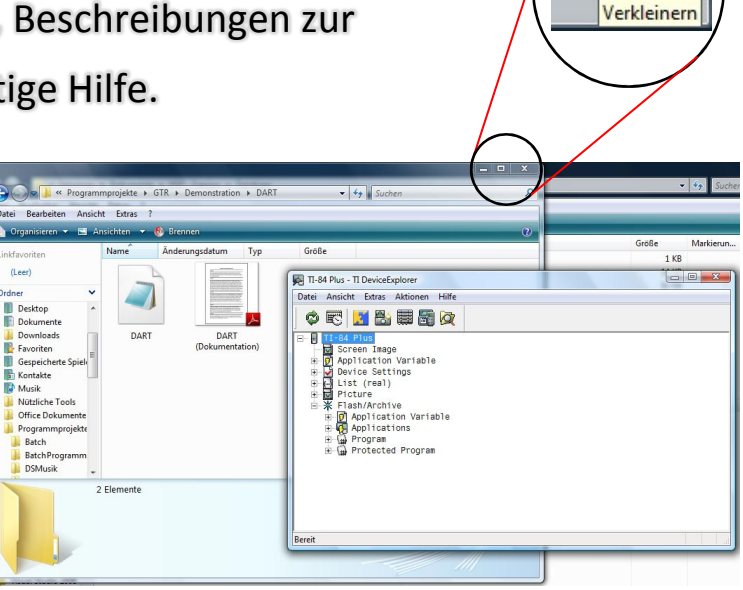

7. Ziehen Sie nun die Programmdatei auf den GTR, der im TI – Device

Explorer oben angezeigt wird und lassen Sie sie fallen.

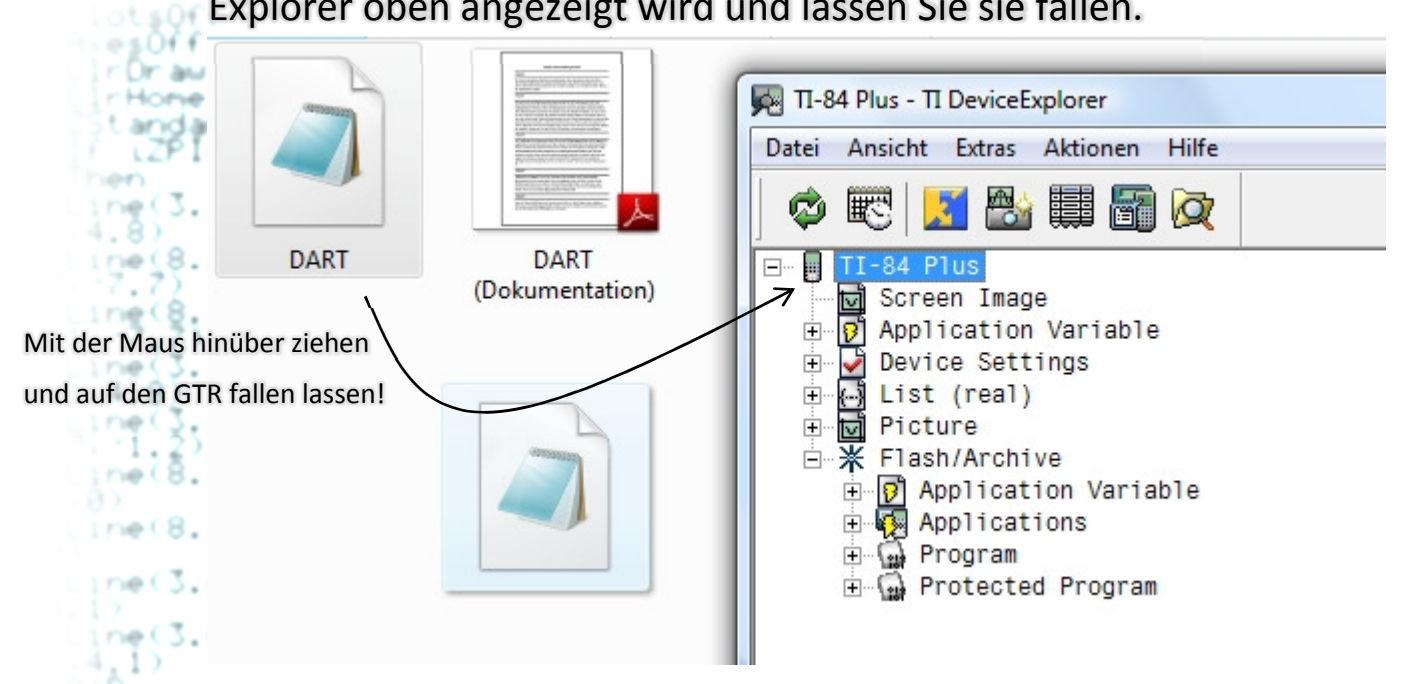

n (A) Sofort startet der Transfer, der B≢3 Same nur abgeschlossen werden 2 m 1 +B kann, wenn auf dem GTR 5.0 genügend Speicher frei ist. × 8. Jetzt können Sie auf Ihrem B₽2 Taschenrechner das neu nen. hinzugekommene Programm €#2 starten, indem Sie auf die en. -0n( 1+0 5.9

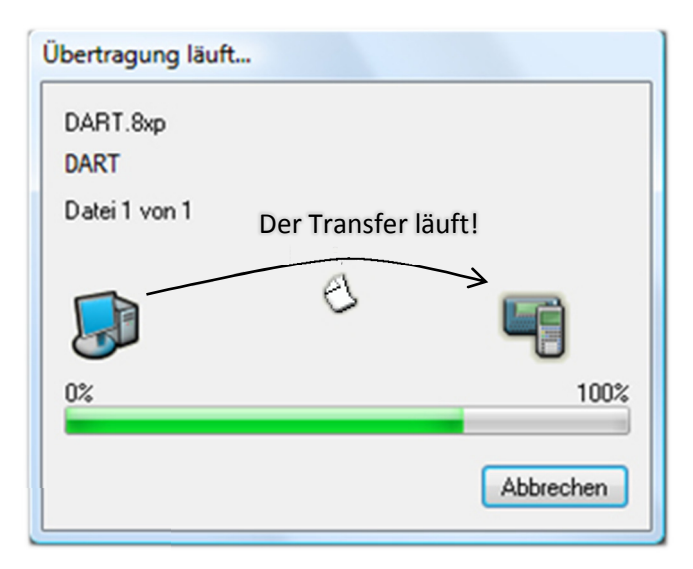

Programmtaste drücken und dann das Programm auswählen.

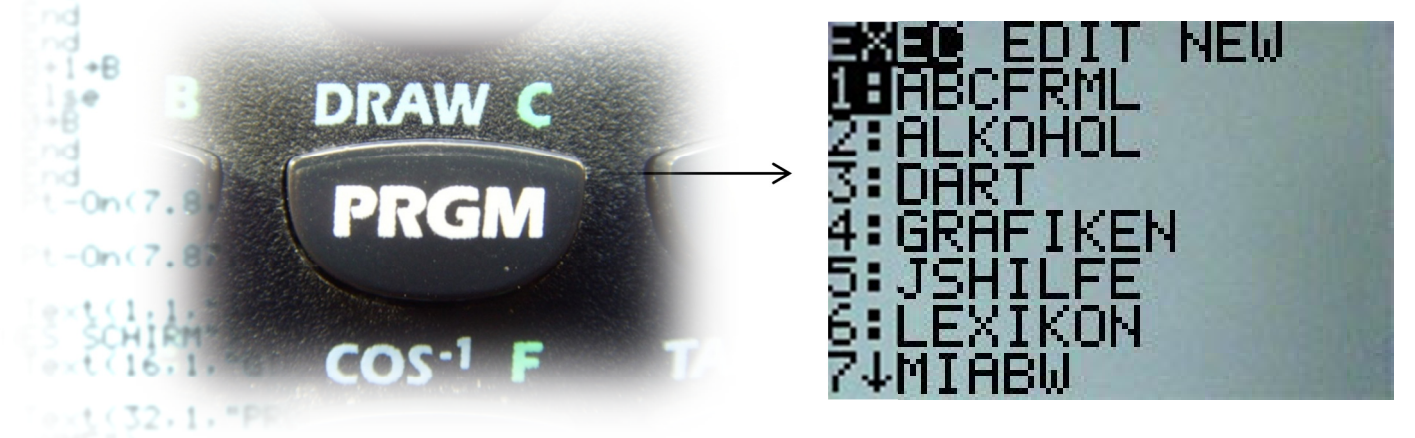

Und sollten Sie einmal Speicherplatzprobleme auf Ihrem GTR bekommen:

- 9. Mit der Speicherverwaltung des GTRs können Sie wieder etwas
  - Platz schaffen: Denn der GTR verfügt über zwei Speichereinheiten:

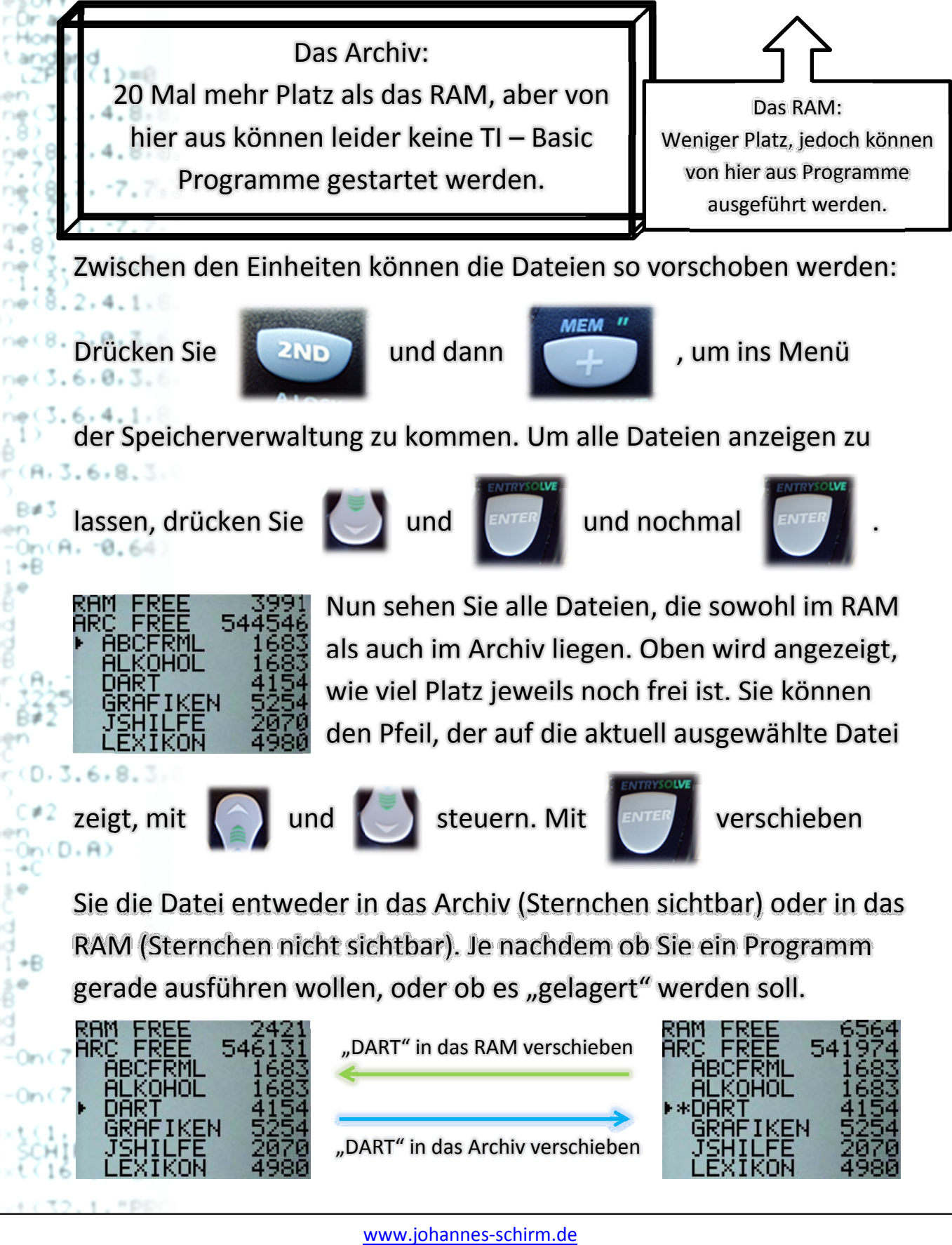

Bei Problemen können Sie mich über meine Website erreichen (Kontakt). Diese Anleitung wurde von Johannes Schirm erstellt.